# Integraciones Capitulo III

People – TuRecibo: Licencias y Vacaciones

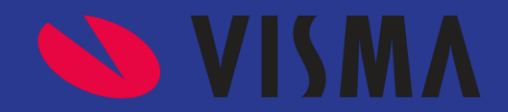

# **Tipos de Integraciones**

#### Capítulo 3- Solicitud y Aprobación de Licencias - TuRecibo a People.

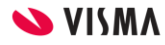

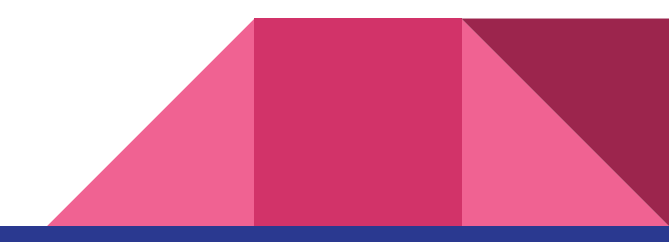

### Solicitud y Aprobación de Licencias - TuRecibo a People

**Intro:** Esta Sincro permitirá, a través de TR, solicitar licencias por colaboradores y que entrará en un circuito de aprobación ya pre establecido. Con la primer solicitud ya se impacta en People en estado pendiente y el circuito sigue desde TR hasta la aprobación final.

**Importante**, el motor de la información, tipos de días, topes, etc, es People, por lo que desde TR solo configutaremos el Aprobador directo, tipo de circuito y Política.

¿Quien gestiona con el cliente la sincro? Si el cliente está en productivo levantará un ticket y lo toma CS; Si está en proyecto se hace desde PS.

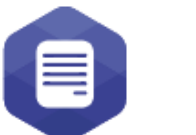

Tu Recibo

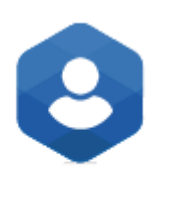

People

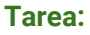

50% Funcional Cliente Directo o Partner Admin (la creación de user Admin de People) y configuración en TR

50% Técnico desde Soporte o consultoría de Visma se activa la integración, con las credenciales enviadas por el cliente o partner

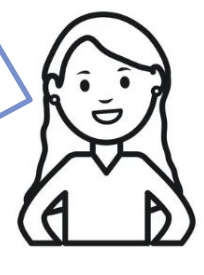

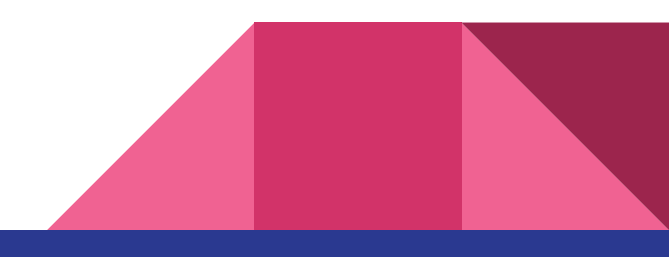

![](_page_2_Picture_13.jpeg)

# **Qué necesitamos saber?**

Cuándo: Cada vez que comienza un nuevo circuito de solicitud desde TR.

Cómo: WebApi - Sync

Qué: Licencias configuradas en People, que sean solicitadas desde TR. Dias y estado.

#### **Configuración:**

- 1. En la pantalla siguiente, ingresar: Inicio de Sincro: fecha de alta de colaboradores. Seleccionar el tipo de Fases. Estructura que dese en el titulo del trabajo (Puesto). Tipos de documentos
- 2. Configuracion de la integracion: que dato de estructura equivale a grupo de unite
- 3. Configurar Atributos: permite excluir de la configuracion los atributos colocados en el punto 2

![](_page_3_Picture_9.jpeg)

### **Configuración en Visma People**

Solicitud y Aprobación de Licencias - TuRecibo a People.

#### Tarea 100% Funcional Cliente Directo o Partner Admin

![](_page_4_Picture_3.jpeg)

|                                                                                                   | ~                  | Complemento de la ausencia                                                                       |              |
|---------------------------------------------------------------------------------------------------|--------------------|--------------------------------------------------------------------------------------------------|--------------|
| Vacaciones                                                                                        |                    | Descripción                                                                                      |              |
| Código externo                                                                                    |                    | Situación de revista                                                                             |              |
| Tope avaendia<br>30                                                                               | Topi manaval<br>30 | Tons ansat<br>360                                                                                |              |
| Configuraciones                                                                                   |                    |                                                                                                  |              |
| ripo de días *<br>Días corridos                                                                   | × ~                |                                                                                                  |              |
| lips de silus *<br>Días corridos<br>Excluye feriados laborables<br>Excluye feriados no laborables | X ¥                | <ul> <li>Aclaración</li> <li>Es el límite de días permitido, hacia atrás, para la can</li> </ul> | ga de la aus |

![](_page_4_Picture_5.jpeg)

<u>Importante</u>: Si la base está utilizando el modelo de vacaciones R3 o R4, deberán solicitar migración a la versión de Visma People de esta funcionalidad

![](_page_4_Picture_7.jpeg)

## **Configuración en TSOP**

| f. |    | < |
|----|----|---|
| R  | Z) |   |

Tarea 100% Técnico desde Soporte o consultoría
 de Visma se activa la integración, con las
 credenciales enviadas por el cliente o partner

![](_page_5_Figure_4.jpeg)

Primero, verificar que la empresa posea el módulo activo de LICENCIAS en TR. De no ser así, activarlo.

Completar user y pass (creado previamente en People), activar integración y hacer clic en el ícono Verde de "Sincronización".

Este último paso deberá correrse a solicitud del cliente, cada vez que actualicen desde VP el listado de Ausencias a incluir en TR

| PRODUCTO                           | ESTADO | ACCIÓN |
|------------------------------------|--------|--------|
| Visma People Absences and Holidays | Activo | 🗮 🗹 🗙  |

IMPORTANTE! Solo crear y activar la sincro SI ES PERMANENTE, dado que al activar la sincro con VP se desactivan las políticas que tenga el cliente en el módulo de licencias de TRCB, por lo que deberá configurarlo nuevamente, si se arrepiente de la integración

![](_page_5_Picture_10.jpeg)

Solicitud y Aprobación de Licencias - TuRecibo a People.

### **Configuración en TuRecibo - Admin**

#### Configuración Individual

| Legajo del empleado<br>Inicio > Lista de empleados > ALDANA ROMAYI                    |                                                                                                    |                              |
|---------------------------------------------------------------------------------------|----------------------------------------------------------------------------------------------------|------------------------------|
| AR<br>ALDANA ROMAYI<br>Marki Active                                                   | Configuración de perfiles         Seleccione el tipo de permiso del usuano         Perfil empleado         Seleccione un perfil administrador         Perfiles de gestón                                                                                                    | Tarea 100% Funcional Cliente |
| C Información personal                                                                | Configuración de licencias Cancelar Quardar cambios                                                                                                    | Directo o Partner Admin      |
| C Editar perfit                                                                       | Usa módulo de licencias     Image: Constraint of the second of the second |                              |
|                                                                                       | Ver Nuestro Aviso de Privacidad                                                                                                    |                              |
| <ul> <li>Buscamos al colabora</li> <li>"editamos su perfil"</li> <li>VISMA</li> </ul> | ador y<br>Activamos el módulo para ese colaborador, definimos su apr<br>directo y el circuito. Veremos una única política a elegir llama<br>Nos traerá la lógica de licencias configuradas en VP                                                                                                    | obador<br>da VPA.            |

### **Configuración en TuRecibo - Admin**

Solicitud y Aprobación de Licencias - TuRecibo a People.

Tarea 100% Funcional

#### Configuración Masiva

| NUMA       CONSULTIONAL TEST VISAL       Pather Admin         Cestion de empleados       Pather Admin       Pather Admin         Cestión de empleados       Pather Admin       Pather Admin         Cestión de indicada de la constructiona de la constructiona de la c                                                                                                    |                                                     |                                                                                                    |                                                                                                    |                                                                                                    |                                                                                                    |                                                                                                    |                              |                                                                                                    | Test so De                                                                                                    |                                                              | Crear/r                                                                                                    | modificar empleados masivament                                                                                                    | e                                                                                                    |                                                                                                    | Cliente D                                                                                                    | irecto o                                                                              | )                                                                                                    | ス       |
|----------------------------------------------------------------------------------------------------|-----------------------------------------------------|----------------------------------------------------------------------------------------------------|----------------------------------------------------------------------------------------------------|----------------------------------------------------------------------------------------------------|----------------------------------------------------------------------------------------------------|----------------------------------------------------------------------------------------------------|------------------------------|----------------------------------------------------------------------------------------------------|----------------------------------------------------------------------------------------------------|--------------------------------------------------------------|----------------------------------------------------------------------------------------------------|----------------------------------------------------------------------------------------------------|----------------------------------------------------------------------------------------------------|----------------------------------------------------------------------------------------------------|----------------------------------------------------------------------------------------------------|---------------------------------------------------------------------------------------|----------------------------------------------------------------------------------------------------|---------|
| Cestion de empleados         Criterios de búsqueda         L'accorde métrices de luisqueda         Constructo de luisqueda         L'accorde métrices de luisqueda         Constructo de luisqueda         L'accorde métrices de luisqueda         L'accorde métrices de luisqueda         Constructo de luisqueda         L'accorde métrices de luisqueda         L'accorde métrices de luisqueda         L'accorde métrices         L'accorde métrices de luisqueda         L'accorde métrices de luisqueda         L'accorde métrices         L'accorde métrices         L'accorde métrices         L'accorde métrices         L'accorde métrices         L'accorde métrices         L'accorde métrices         L'accorde métrices         Debernos completar las columnas K, L y M         L'aprueba Jefe + Lege del Jefe + RRHH         L'aprueba Jefe + Lege del Jefe + RRHH         L'aprueba Jefe + Jefe del Jefe + RRHH         L'aprueba Jefe + Jefe del Jefe + RRHH         L'aprueba Jefe + Jefe del                                                                                                    | -                                                   | s vi                                                                                                    | SMA                                                                                                    |                                                                                                    |                                                                                                    |                                                                                                    | C                            | CONSULTORIA                                                                                                    | TEST VISMA                                                                                                    | ТР                                                           | 1. Haz una<br>Crea un arc<br>Es importar                                                                                                    | na lista de cuentas de usuario<br>chivo CSV para armar la lista de usuarios. Puedes<br>inte que respetes tanto la cabecera del archivo cor                                                                                                    | bajarte este ejemplo pa<br>no primera linea.                                                           | ra completar.                                                                                                    | Partner A                                                                                                    | dmin                                                                                  |                                                                                                    |         |
| Criterioa de búsqueda       Resultados       Marrier       Companya de la companya de la companya                                                                                                    | ม้                                                  | Gestió                                                                                                    | n de emplea                                                                                                    | ados                                                                                                    |                                                                                                    |                                                                                                    |                              | 1                                                                                                    | Administrar Emplead                                                                                                    | los                                                          | 2. Selecci<br>Para cada u                                                                                                    | ión de opciones de actualización<br>una de las lineas del archivo, esta actualización ha                                                                                                    | ará lo siguiente:                                                                                      |                                                                                                    |                                                                                                    |                                                                                       |                                                                                                    |         |
| Boundard period<br>Decimiento de standadad. Nore<br>Logic<br>Logic<br>Logic<br>Logic<br>Logic<br>Logic<br>Logic<br>Logic<br>Logic<br>Logic<br>Logic<br>Logic<br>Logic<br>Logic<br>Logic<br>Logic<br>Logic<br>Logic<br>Logic<br>Logic<br>                                                                                                    | 2                                                   | Crit                                                                                                    | erios de búsqu                                                                                                    | ueda                                                                                                    | Result                                                                                                    | ados                                                                                                    | Mostrar 25                   | Ð                                                                                                    | O<br>Carga de emp                                                                                                    | oleado                                                       | Crear u                                                                                                    | usuarios nuevos<br>icar usuarios existentes 🚱                                                                                                    |                                                                                                    |                                                                                                    |                                                                                                    |                                                                                       |                                                                                                    |         |
| I upper<br>Legan       I upper<br>Branches       I upper<br>Branches       I                                                                                                    | 2                                                   | Búsqu                                                                                                    | ueda por:                                                                                                    | idad Nom                                                                                                    |                                                                                                    | Nombre y<br>Apellido Email ↑J                                                                                      | Documento<br>de<br>identidad | Fec<br>Legajo ↑↓ con<br>↑↓                                                                                                    | Agregar empl                                                                                                    | eados                                                        | Asigna<br>Descargue                                                                                                    | ar permisos para módulo de licencias @                                                                                                    | ;                                                                                                    |                                                                                                    |                                                                                                    |                                                                                       |                                                                                                    |         |
| Conception of the sector is the sector is the sector                                                                                                    | 1)<br>1                                             | Leg                                                                                                    | jajo                                                                                                    |                                                                                                    | AR                                                                                                    | Aldana -<br>Romayi -                                                                                               | 00000038 3                   | 01/6-,_                                                                                                    | Baja masiva                                                                                                    | -11                                                          | " A los usuari                                                                                                    | Descargar<br>rios que se den de alta, se les asignará un perfil de emplead                                                                                                    | do                                                                                                    |                                                                                                    | agregar                                                                                                    | s descarç<br>os datos                                                                 | jar la info<br>necesario                                                                                          | y<br>os |
| Debemos completar las columnas K, L y M<br>con los datos correctos y luego subir el<br>archivo       Niveles de aprobación posibles:<br>0 - Aprueba Jefe + luego RRHH<br>2 - Aprueba Jefe + Jefe del Jefe + RRHH       En el código de Cálculo siempre debe<br>poner VPA         1       nombre(*) apellido(*) email(*) sector location fecha contra dni(*) cull(*) password numero lega numero lega numero numero numero numero numero lega numero lega numero lega numero lega numero numero numero lega numero lega numero numero nu                                                                                                    |                                                     | Estad                                                                                                    | Búsqued<br>Io Empleado                                                                                                | da Avanzada 🛧                                                                                                    | MP                                                                                                    | Maria Pp -                                                                                                    | 00000054 1                   | 1111 20/04/2                                                                                                    | 022 o Activo                                                                                                    |                                                              | 3. Subir an Elige un a                                                                                                    | archivo en formato CSV                                                                                                    |                                                                                                    |                                                                                                    |                                                                                                    |                                                                                       |                                                                                                    |         |
| A         B         C         D         E         F         G         H         I         J         K         L         M         N         O         P         Q           1         nombre(*)         apellido(*)         email(*)         sector         locacion         fecha_contra dni(*)         cuil(*)         password         numero_lega numero_lega nu                                                                                                    |                                                     |                                                                                                    |                                                                                                    |                                                                                                    |                                                                                                    |                                                                                                    |                              |                                                                                                    | <b>N 11</b>                                                                                                    |                                                              |                                                                                                    |                                                                                                    |                                                                                                    |                                                                                                    |                                                                                                    |                                                                                       |                                                                                                    |         |
| 1       nombre(*)       apellido(*)       email(*)       sector       locacion       fecha_contra dni(*)       cuil(*)       password       numero_lega_numero_legajo_aprobador       niveles_apro       cod_calculo       fecha_nacim       antiguedad_       cargo       reporta         2       Ter PS       PS       nairvillabob       QQ       QQ       01/03/2022       99999993       2099999930       999       222       1       VPA       10/10/2196       VISMA       01/01/2196       VISMA       01/01/2196       VISMA       2000000320         3       Juan       Lezcano       Jiezano@in       VISMA       01/01/2018       53       2000000050       180127       31337400       VPA       21/06/1990       VISMA       2000000320         4       Raquel Andrei       Sabes       raquel Sabes       VISMA       01/01/202       58       200000050       18060       18369       VPA       21/09/1990       VISMA       20000000320       VISMA       2000000020       18369       21983337       VPA       03/08/1964       VISMA       2000000020       18369       21983337       VPA       06/02/1971       VISMA       2000000020       18369       14/07/1984       VPA       06/02/1971       VISMA       2000000020       2                                                                                                    |                                                     | Deberr<br>con los<br>archive                                                                                                    | nos com<br>s datos<br>o                                                                                               | npletar la<br>correcto                                                                                                    | as colu<br>os y lue                                                                                         | mnas K<br>go subi                                                                                                  | , L y M<br>r el              |                                                                                                    | Niveles<br>0 - Apri<br>1- Apru<br>2- Apru                                                                                                    | s de apro<br>ueba el A<br>ieba Jefe<br>ieba Jefe             | bación p<br>(dmin co<br>e + luego<br>e + Jefe (                                                                                                    | oosibles:<br>on perfil RRHH<br>o RRHH<br>del Jefe + RRHH                                                                                                    |                                                                                                    | En el o<br>poner                                                                                                    | código de Ca<br>VPA                                                                                                    | ilculo sie                                                                            | mpre deb                                                                                                    | emos    |
| 2         Test PS         PS         nairvillalobo QQ         QQ         01/03/2022         99999930         999         222         1         VPA         14/06/1988         Constraints           3         Juan         Lezcano         Jezcano@in VISMA         VISMA         30/07/2007         92170668         2021         180127         1         VPA         10/12/1967         VISMA         2000000320           4         Raquel Andre Sabels         raquel.sabel VISMA         VISMA         11/12/2018         53         2000000530         180127         31337400         1         VPA         21/09/1990         VISMA         2000000320           5         SOY         PRUEBA         nair-villalobo VISMA         VISMA         01/01/2020         58         2000000550         31337400         18060         18369         1         VPA         14/07/1984         VISMA         2000000030           7         Mario         Colombino         mariocolo@g VISMA         VISMA         20/04/2022         50         20000000460         18369         21983337         VPA         03/08/1964         VISMA         2000000020           9         Antonela         Her Molins         VISMA         14/03/2022         48         20000000420         <                                                                                                    |                                                     | Deberr<br>con los<br>archive                                                                                                    | nos com<br>s datos<br>o                                                                                               | correcto                                                                                                    | as colu<br>os y lue                                                                                         | mnas K<br>go subi                                                                                                  | , L y M<br>r el              | G                                                                                                    | Niveles<br>0 - Apri<br>1- Apri<br>2- Apri                                                                                                    | s de apro<br>ueba el A<br>ieba Jefe<br>ieba Jefe             | bación p<br>Admin co<br>e + luego<br>e + Jefe o                                                                                                    | oosibles:<br>on perfil RRHH<br>o RRHH<br>del Jefe + RRHH                                                                                                    | L                                                                                                    | En el o<br>poner                                                                                                    | código de Ca<br>VPA                                                                                                    | ilculo sie                                                                            | mpre deb                                                                                                    | emos    |
| Juan         Lezcano         j.lezcano@in         j.lezcano@in         j.lezcano         j.lezcano                                                                                                    | 1                                                   | Debem<br>con los<br>archivo                                                                                                    | nos com<br>s datos<br>o<br>apellido(*)                                                                                | correcto                                                                                                    | as colu<br>os y lue<br>D<br>sector                                                                          | mnas K<br>go subi<br>E<br>locacion                                                                                 | , L y M<br>r el              | G<br>dni(*)                                                                                                    | Niveles<br>0 - Apru<br>1- Apru<br>2- Apru<br>H<br>cuil(*)                                                                                        | s de apro<br>ueba el A<br>ieba Jefe<br>ieba Jefe<br>password | bación p<br>dmin co<br>e + luego<br>e + Jefe d<br>numero_lega                                                                                                    | oosibles:<br>on perfil RRHH<br>) RRHH<br>del Jefe + RRHH<br><u>k</u><br>numero_legajo_aprobador                                                                                                    | L<br>niveles_apro                                                                                      | En el o<br>poner                                                                                                    | Código de Ca<br>VPA                                                                                                    | ilculo sie                                                                            | mpre deb                                                                                                    | emos    |
| 4         Raquel Andrésabels         raquel.sabel{VISMA         VISMA         11/12/2018         53         2000000530         180127         31337400         1 VPA         25/03/1972         VISMA         2000000320           5         SOY         PRUEBA         nair.villalob VISMA         VISMA         01/01/2020         58         2000000580         31337400         18060         1         VPA         25/03/1972         VISMA         2000000320           6         Veronica         Marioni         jdosusu@33. VISMA         VISMA         20/09/2010         51         2000000500         18060         18369         1         VPA         14/07/1984         VISMA         20000000320           7         Mario         Colombino         mariocologit VISMA         VISMA         20/04/2022         50         20000000500         18869         1         VPA         03/06/1914         VISMA         2000000020           9         Antonela         Her Molins         VISMA         VISMA         01/01/2022         42         2000000470         31         11111         VPA         08/04/1980         VISMA         20000000400           9         Antonela         Her Molins         VISMA         VISMA         01/01/2022         47                                                                                                    | 12                                                  | Debern<br>con los<br>archivo<br>^<br>^<br>nombre(*)<br>Test PS                                                                                       | nos com<br>s datos<br>o<br>B<br>apellido(*)<br>Ps                                                                     | correcto                                                                                                    | D<br>sector                                                                                                 | mnas K<br>go subi                                                                                                  | , L y M<br>r el              | G<br>dni(*)<br>99999993                                                                                                    | Niveles<br>0 - Apru<br>1- Apru<br>2- Apru<br>H<br>cuil(*)<br>2099999930                                                                          | s de apro<br>ueba el A<br>ieba Jefe<br>ieba Jefe<br>password | bación p<br>vdmin co<br>e + luego<br>e + Jefe o<br>numero_lega<br>999                                                                                                    | oosibles:<br>on perfil RRHH<br>o RRHH<br>del Jefe + RRHH<br><u>k</u><br>numero_legajo_aprobador<br>222                                                                                                    | L<br>niveles_apro                                                                                      | En el o<br>poner<br><sup>M</sup><br>cod_calculo_1<br>VPA                                                                                                    | N O<br>fecha_nacimi_antigueo<br>14/06/1988                                                                                                    | Iculo sie                                                                             | Q<br>Q<br>reporta                                                                                                 | emos    |
| S SOY         PRUEBA         nair.villalobq/VISMA         VISMA         01/01/2020         58         2000000580         31337400         18060         1 VPA         21/09/1990         VISMA           6         Veronica         Mancini         jdosusu@33.         VISMA         20/09/2010         51         20000000510         18060         18369         1         VPA         14/07/1984         VISMA         2000000020           7         Mario         Colombino         mariocolo@g/VISMA         VISMA         20/04/2022         50         2000000050         18369         21983337         VPA         03/08/1964         VISMA         2000000020           9         Antonela         Her Molins         VISMA         VISMA         01/01/2022         42         2000000420         37026984         31         1         VPA         08/04/1980         VISMA         2000000460           9         Antonela         Her Molins         VISMA         01/01/2022         47         2000000470         31         11111         1         VPA         08/04/1980         VISMA         2000000320           9         Sebastian         Rodriguez         VISMA         01/01/2022         47         20000000470         31         11111                                                                                                    | 123                                                 | Deberr<br>con los<br>archivo<br>^<br>^<br>Test PS<br>Juan                                                                                            | B<br>apellido(*)<br>PS<br>Lezcano                                                                                     | C<br>C<br>C<br>C<br>email(*)<br>nairvillalobo<br>j.lezcano@in                                                                                                    | D<br>sector<br>QQ<br>VISMA                                                                                  | E<br>E<br>Iocacion<br>QQ<br>VISMA                                                                                  | , L y M<br>r el              | G<br>dni(*)<br>99999933<br>92170068                                                                                                    | Niveles<br>0 - Apru<br>1- Apru<br>2- Apru<br>                                                                                                    | s de apro<br>ueba el A<br>ieba Jefe<br>ieba Jefe             | bación p<br>admin co<br>e + luego<br>e + Jefe o<br>numero_lega<br>999<br>222                                                                                                    | oosibles:<br>on perfil RRHH<br>o RRHH<br>del Jefe + RRHH<br><u>numero_legajo_aprobador</u><br>222<br>180127                                                                                                    | L<br>niveles_apro<br>1                                                                                 | M<br>poner<br>cod_calculo_t<br>VPA<br>VPA                                                                                                    | N O<br>fecha_nacim antigued<br>14/06/1988<br>10/12/1967                                                                                                    | alculo sie                                                                            | Q<br>reporta                                                                                                    | emos    |
| 6         Veronica         Maricini         Jdosusu@33. VISMA         VISMA         20/09/2010         51         2000000320         18869         18969         1 VPA         14/07/1984         VISMA         2000000320           7         Mario         Colombino         mariocolo@g VISMA         VISMA         20/04/2022         50         2000000500         18369         21983337         1         VPA         03/08/1964         VISMA         2000000020           9         Antonela         Her Molins         VISMA         14/03/2022         42         2000000480         21983337         37026984         10         VPA         06/02/1971         VISMA         2000000020           9         Antonela         Her Molins         VISMA         01/01/2022         42         2000000470         31         11111         1         VPA         08/04/1980         VISMA         20000000460           0         Sebastian         Rodriguez         VISMA         01/01/2022         47         2000000540         11111         14772641         VPA         01/01/2000         VISMA         20000000320           2         Tablana         castro         VISMA         11/01/2022         57         2000000050         14772641         460                                                                                                    | 1 2 3 4                                             | Debern<br>con los<br>archive<br>nombre(*)<br>Test PS<br>Juan<br>Raquel Andre                                                                         | B<br>apellido(*)<br>PS<br>Lezcano<br>eSabels                                                                          | correcto<br>correcto<br>correcto<br>c<br>email(*)<br>nairvillalobo<br>j.lezcano@in<br>raquel.sabeli                                                                                                    | D<br>sector<br>QQ<br>VISMA<br>VISMA                                                                         | E<br>E<br>Iocacion<br>QQ<br>VISMA<br>VISMA                                                                         | , L y M<br>r el              | G<br>dni(*)<br>99999933<br>92170068<br>53                                                                                                    | Niveles<br>0 - Apru<br>1- Apru<br>2- Apru<br>ul(*)<br>2099999930<br>20921700688<br>2000000530                                                    | s de apro<br>ueba el A<br>ieba Jefe<br>ieba Jefe             | bación p<br>admin co<br>e + luego<br>e + Jefe o<br>numero_lega<br>999<br>222<br>180127                                                                                                    | oosibles:<br>on perfil RRHH<br>o RRHH<br>del Jefe + RRHH<br><u>k</u><br>numero_legajo_aprobador<br>222<br>180127<br>31337400                                                                                                    | L<br>niveles_apro<br>1<br>1<br>1                                                                       | M<br>poner<br>vPA<br>vPA<br>vPA                                                                                                    | N O<br>fecha_nacim_antiqued<br>14/06/1988<br>10/12/1967<br>25/03/1972                                                                                                    | P<br>ad_cargo<br>VISMA<br>VISMA                                                       | Q<br>reporta<br>2000000320                                                                                        | emos    |
| Mario         Colombino         marrocology VISMA         VISMA         20/04/2022         50         2000000500         18369         21983337         1         VPA         03/08/1964         VISMA           8         VERONICA         BARTELLA         VISMA         VISMA         14/03/2022         48         2000000480         21983337         37026984         1         VPA         06/02/1971         VISMA         20000000460           9         Antonela         Her Molins         VISMA         01/01/2022         42         2000000420         37026984         31         1         VPA         06/02/1971         VISMA         2000000460           0         Sebastian         Rodriguez         VISMA         VISMA         01/01/2022         47         2000000470         31         11111         1         VPA         08/04/1980         VISMA         20000000460           0         Sebastian         Rodriguez         VISMA         01/01/2022         47         2000000040         31         11111         1         VPA         08/04/1980         VISMA         20000000320           1         Adv         VISMA         VISMA         20/04/2022         54         2000000050         14772641         VPA                                                                                                    | 1<br>2<br>3<br>4                                    | Deberr<br>con los<br>archive<br><sup>A</sup><br>nombre(*)<br>Test PS<br>Juan<br>Raquel Andri<br>SOY                                                  | B<br>apellido(*)<br>PS<br>Lezcano<br>eSabels<br>PRUEBA                                                                | C<br>correcto<br>email(*)<br>nairvillalobo<br>j.lezcano@in<br>raquel.sabel<br>nair.villalobo                                                                                                    | D<br>sector<br>QQ<br>VISMA<br>VISMA                                                                         | E<br>E<br>Iocacion<br>QQ<br>VISMA<br>VISMA                                                                         | , L y M<br>r el              | G<br>dni(*)<br>99999933<br>9217068<br>53<br>53<br>58                                                                                                    | Niveles<br>0 - Apru<br>1- Apru<br>2- Apru<br>                                                                                                    | s de apro<br>ueba el A<br>ieba Jefe<br>ieba Jefe             | J<br>numero_lega<br>222<br>180127<br>31337400                                                                                                    | oosibles:<br>on perfil RRHH<br>o RRHH<br>del Jefe + RRHH<br><u>k</u><br>numero_legajo_aprobador<br>222<br>180127<br>31337400<br>188660                                                                                                    | niveles_apro<br>1<br>1<br>1<br>1                                                                       | M<br>cod_calculo t<br>VPA<br>VPA<br>VPA<br>VPA                                                                                                    | N         O           fecha_nacim_antigued         14/06/1988           10/12/1967         25/03/1972           21/09/1990         0                                                                                                    | P<br>ad_cargo<br>VISMA<br>VISMA<br>VISMA                                              | Q<br>reporta<br>2000000320                                                                                        | emos    |
| S VERVNICA         BARTELLA         VISMA         VISMA         14/03/2022         48         20000000400         2198337         37026984         1         VPA         06/02/19/1         VISMA         2000000020           9         Antonela         Her Molins         VISMA         01/01/2022         42         20000000420         37026984         1         VPA         06/02/19/1         VISMA         20000000460         0         0         0         0         0         0         0         0         0         0         0         0         0         0         0         0         0         0         0         0         0         0         0         0         0         0         0         0         0         0         0         0         0         0         0         0         0         0         0         0         0         0         0         0         0         0         0         0         0         0         0         0         0         0         0         0         0         0         0         0         0         0         0         0         0         0         0         0         0         0         0                                                                                                             | 1<br>2<br>3<br>4<br>5<br>6                          | Debem<br>con los<br>archivo<br>Test PS<br>Juan<br>Raquel Andre<br>Soy<br>Veronica                                                                    | B<br>apellido(*)<br>PS<br>Lezcano<br>eSabels<br>PRUEBA<br>Mancini                                                     | correcto<br>correcto<br>email(*)<br>nairvillalobo<br>j.lezcano@in<br>raquel.sabel<br>nair.villalobo<br>jdosusu@33.                                                                                                    | D<br>sector<br>QQ<br>VISMA<br>VISMA<br>VISMA                                                                | E<br>Bocacion<br>QQ<br>VISMA<br>VISMA<br>VISMA                                                                     | , L y M<br>r el              | G<br>dni(*)<br>99999993<br>92170068<br>53<br>58<br>53<br>58<br>51                                                                                                    | Niveles<br>0 - Apru<br>1- Apru<br>2- Apru<br>2099999930<br>20921700688<br>2000000530<br>2000000530                                               | s de apro<br>ueba el A<br>ueba Jefe<br>ueba Jefe             | J<br>numero_lega<br>999<br>222<br>180127<br>31337400                                                                                                    | bosibles:<br>on perfil RRHH<br>b RRHH<br>del Jefe + RRHH<br><u>k</u><br>numero_legajo_aprobador<br>222<br>180127<br>31337400<br>18060<br>18369                                                                                                    | L<br>niveles_apro<br>1<br>1<br>1<br>1<br>1                                                             | M<br>cod_calculo_t<br>VPA<br>VPA<br>VPA<br>VPA<br>VPA                                                                                                    | N O<br>fecha_nacim antigued<br>14/06/1988<br>10/12/1967<br>25/03/1972<br>21/09/1990<br>14/07/1984                                                                                                    | P<br>ad_cargo<br>VISMA<br>VISMA<br>VISMA                                              | Q<br>reporta<br>20000000320<br>2000000320                                                                         | emos    |
| Antoneria         Her Molinis         VISMA         VISMA         01/01/2022         42         2000000420         370/20984         31         1         VPA         2//11/1992         VISMA         2000000400           0         Sebastian         Rodriguez         VISMA         01/01/2022         47         2000000470         31         11111         1         VPA         28/04/1980         VISMA         2000000460           1         Antoneria         Rodriguez         VISMA         01/01/2022         47         20000000470         31         11111         1         VPA         08/04/1980         VISMA         20000000460           2         Inbina         castro         VISMA         VISMA         20/04/2021         54         20000000540         11111         14772641         VPA         01/01/2000         VISMA         20000000320           2         Inbina         castro         VISMA         VISMA         17/10/2019         39         20000000570         14772641         460         1         VPA         31/10/1950         VISMA         20000000210           2         Inbina         castro         VISMA         01/05/022         57         20000000570         460         27/20044         1 <td>1<br/>2<br/>3<br/>4<br/>5<br/>6<br/>7</td> <td>Debern<br/>con los<br/>archivo<br/>Test PS<br/>Juan<br/>Raquel Andre<br/>Soy<br/>Veronica<br/>Mario</td> <td>B<br/>apellido(*)<br/>PS<br/>Lezcano<br/>eSabels<br/>PRUEBA<br/>Mancini<br/>Colombino</td> <td>C<br/>correcto<br/>correcto<br/>mair(*)<br/>nairvillalobo<br/>j.lezcano@in<br/>raquel.sabeli<br/>nair.villalobo<br/>jdosusu@33.<br/>mariocolo@g</td> <td>D<br/>sector<br/>QQ<br/>VISMA<br/>VISMA<br/>VISMA</td> <td>E<br/>locacion<br/>QQ<br/>VISMA<br/>VISMA<br/>VISMA<br/>VISMA</td> <td>, L y M<br/>r el</td> <td>G<br/>dni(*)<br/>9999993<br/>92170068<br/>53<br/>58<br/>58<br/>51<br/>50<br/>50<br/>50<br/>50<br/>50<br/>50<br/>50<br/>50<br/>50<br/>50<br/>50<br/>50<br/>50</td> <td>Niveles<br/>0 - Apri<br/>1- Apri<br/>2- Apri<br/>2099999930<br/>20921700688<br/>20000000530<br/>20000000530<br/>20000000500</td> <td>s de apro<br/>ueba el A<br/>leba Jefe<br/>leba Jefe</td> <td>bación p<br/>dmin co<br/>e + luego<br/>e + Jefe o<br/>numero_lega<br/>999<br/>222<br/>180127<br/>31337400<br/>18060</td> <td>bosibles:<br/>on perfil RRHH<br/>b RRHH<br/>del Jefe + RRHH<br/><u>k</u><br/>numero_legajo_aprobador<br/>222<br/>180127<br/>31337400<br/>18060<br/>18369<br/>21983337</td> <td>niveles_apro<br/>1<br/>1<br/>1<br/>1<br/>1<br/>1<br/>1</td> <td>M<br/>cod_calculo_t<br/>VPA<br/>VPA<br/>VPA<br/>VPA<br/>VPA<br/>VPA<br/>VPA</td> <td>N         O           fecha_nacim antigued         14/06/1988           10/12/1967         25/03/1972           21/09/1990         14/07/1984           03/08/1964         02/021</td> <td>P<br/>ad_cargo<br/>VISMA<br/>VISMA<br/>VISMA<br/>VISMA<br/>VISMA</td> <td>Q<br/>reporta<br/>2000000320</td> <td>emos</td>                                                                                                    | 1<br>2<br>3<br>4<br>5<br>6<br>7                     | Debern<br>con los<br>archivo<br>Test PS<br>Juan<br>Raquel Andre<br>Soy<br>Veronica<br>Mario                                                          | B<br>apellido(*)<br>PS<br>Lezcano<br>eSabels<br>PRUEBA<br>Mancini<br>Colombino                                        | C<br>correcto<br>correcto<br>mair(*)<br>nairvillalobo<br>j.lezcano@in<br>raquel.sabeli<br>nair.villalobo<br>jdosusu@33.<br>mariocolo@g                                                                                                    | D<br>sector<br>QQ<br>VISMA<br>VISMA<br>VISMA                                                                | E<br>locacion<br>QQ<br>VISMA<br>VISMA<br>VISMA<br>VISMA                                                            | , L y M<br>r el              | G<br>dni(*)<br>9999993<br>92170068<br>53<br>58<br>58<br>51<br>50<br>50<br>50<br>50<br>50<br>50<br>50<br>50<br>50<br>50<br>50<br>50<br>50                                                 | Niveles<br>0 - Apri<br>1- Apri<br>2- Apri<br>2099999930<br>20921700688<br>20000000530<br>20000000530<br>20000000500                              | s de apro<br>ueba el A<br>leba Jefe<br>leba Jefe             | bación p<br>dmin co<br>e + luego<br>e + Jefe o<br>numero_lega<br>999<br>222<br>180127<br>31337400<br>18060                                                                                                    | bosibles:<br>on perfil RRHH<br>b RRHH<br>del Jefe + RRHH<br><u>k</u><br>numero_legajo_aprobador<br>222<br>180127<br>31337400<br>18060<br>18369<br>21983337                                                                                                    | niveles_apro<br>1<br>1<br>1<br>1<br>1<br>1<br>1                                                        | M<br>cod_calculo_t<br>VPA<br>VPA<br>VPA<br>VPA<br>VPA<br>VPA<br>VPA                                                                                                    | N         O           fecha_nacim antigued         14/06/1988           10/12/1967         25/03/1972           21/09/1990         14/07/1984           03/08/1964         02/021                                                                                    | P<br>ad_cargo<br>VISMA<br>VISMA<br>VISMA<br>VISMA<br>VISMA                            | Q<br>reporta<br>2000000320                                                                                        | emos    |
| VISING         VISING         VISING<                                                                                                    | 1<br>2<br>3<br>4<br>5<br>6<br>7<br>8<br>8           | Debern<br>con los<br>archivo<br>Test PS<br>Juan<br>Raquel Andrr<br>SOY<br>Veronica<br>Mario<br>VERONICA                                              | B<br>apellido(*)<br>PS<br>Lezcano<br>eSabels<br>PRUEBA<br>Mancini<br>Colombino<br>BARTELLA<br>Luca Malica             | C<br>correcto<br>correcto<br>c | D<br>sector<br>QQ<br>VISMA<br>VISMA<br>VISMA<br>VISMA<br>VISMA                                              | E<br>E<br>Iocacion<br>QQ<br>VISMA<br>VISMA<br>VISMA<br>VISMA<br>VISMA<br>VISMA                                     | , L y M<br>r el              | G<br>dni(*)<br>9999993<br>92170068<br>53<br>58<br>53<br>58<br>51<br>50<br>48                                                                                                    | Niveles<br>0 - Apru<br>1- Apru<br>2- Apru<br>2099999930<br>20921700688<br>20000000580<br>20000000580<br>20000000580<br>20000000580               | s de apro<br>ueba el A<br>ieba Jefe<br>ieba Jefe             | bación p<br>dmin co<br>e + luego<br>e + Jefe o<br>numero_lega<br>999<br>222<br>180127<br>31337400<br>18369<br>22983337                                                                                                    | bosibles:<br>phon perfil RRHH<br>RRHH<br>del Jefe + RRHH<br><u>k</u><br><u>numero_legajo_aprobador</u><br><u>222</u><br><u>180127</u><br><u>31337400</u><br><u>18369</u><br><u>21983337</u><br><u>37026984</u>                                                | niveles_apro<br>1<br>1<br>1<br>1<br>1<br>1<br>1<br>1                                                   | M<br>cod_calculo_t<br>VPA<br>VPA<br>VPA<br>VPA<br>VPA<br>VPA<br>VPA<br>VPA<br>VPA<br>VPA                                                                                                    | N         O           fecha_nacim antigued         14/06/1988           10/12/1967         25/03/1972           21/09/1990         14/07/1984           03/08/1964         06/02/1971           03/08/1964         06/02/1971                                        | Iculo sie                                                                             | Q<br>reporta<br>20000000320<br>20000000320<br>2000000020                                                          | emos    |
| Castro         VISMA         VISMA <t< td=""><td>1<br/>2<br/>3<br/>4<br/>5<br/>6<br/>7<br/>8<br/>9<br/>0</td><td>Deberr<br/>con los<br/>archive<br/>A<br/>nombre(*)<br/>Test PS<br/>Juan<br/>Raquel Andre<br/>SOY<br/>Veronica<br/>Mario<br/>VERONICA<br/>Antonela<br/>Sobartian</td><td>B<br/>apellido(*)<br/>PS<br/>Lezcano<br/>eSabels<br/>PRUEBA<br/>Mancini<br/>Colombino<br/>BARTELLA<br/>Her Molins<br/>PArdiguez</td><td>C<br/>correcto<br/>nairvillalobo<br/>j.lezcano@in<br/>raquel.sabel<br/>nair.villalobc<br/>j.dosuu@33.<br/>mariocolo@g</td><td>D<br/>sector<br/>QQ<br/>VISMA<br/>VISMA<br/>VISMA<br/>VISMA<br/>VISMA<br/>VISMA<br/>VISMA<br/>VISMA</td><td>E<br/>E<br/>Iocacion<br/>QQ<br/>VISMA<br/>VISMA<br/>VISMA<br/>VISMA<br/>VISMA<br/>VISMA<br/>VISMA<br/>VISMA</td><td>, L y M<br/>r el</td><td>G<br/>dni(*)<br/>9999993<br/>92170068<br/>53<br/>58<br/>51<br/>50<br/>48<br/>42<br/>42</td><td>Niveles<br/>0 - Apru<br/>1- Apru<br/>2- Apru<br/>2099999930<br/>20921700688<br/>2000000530<br/>20000000530<br/>20000000510<br/>20000000510<br/>20000000420</td><td>s de apro<br/>ueba el A<br/>ieba Jefe<br/>ieba Jefe</td><td>J<br/>J<br/>J<br/>J<br/>J<br/>J<br/>J<br/>J<br/>J<br/>J<br/>J<br/>J<br/>J<br/>J</td><td>oosibles:<br/>on perfil RRHH<br/>o RRHH<br/>del Jefe + RRHH<br/><u>k</u><br/><u>numero legajo aprobador</u><br/>222<br/>180127<br/>31337400<br/>18369<br/>21983337<br/>37026984<br/>31</td><td>niveles_apro<br/>1<br/>1<br/>1<br/>1<br/>1<br/>1<br/>1<br/>1<br/>1<br/>1</td><td>En el (<br/>poner           M           cod_calculo_t           VPA           VPA           VPA           VPA           VPA           VPA           VPA           VPA           VPA           VPA           VPA           VPA           VPA           VPA           VPA           VPA</td><td>N         O           fecha_nacim_antigued         14/06/1988           10/12/1967         25/03/1972           21/09/1990         14/07/1984           03/08/1964         06/02/1971           27/11/1992         09/04/1980</td><td>ilculo sie</td><td>Q<br/>reporta<br/>2000000320<br/>20000000320<br/>2000000020<br/>20000000460</td><td>emos</td></t<> | 1<br>2<br>3<br>4<br>5<br>6<br>7<br>8<br>9<br>0      | Deberr<br>con los<br>archive<br>A<br>nombre(*)<br>Test PS<br>Juan<br>Raquel Andre<br>SOY<br>Veronica<br>Mario<br>VERONICA<br>Antonela<br>Sobartian   | B<br>apellido(*)<br>PS<br>Lezcano<br>eSabels<br>PRUEBA<br>Mancini<br>Colombino<br>BARTELLA<br>Her Molins<br>PArdiguez | C<br>correcto<br>nairvillalobo<br>j.lezcano@in<br>raquel.sabel<br>nair.villalobc<br>j.dosuu@33.<br>mariocolo@g                                                                                                    | D<br>sector<br>QQ<br>VISMA<br>VISMA<br>VISMA<br>VISMA<br>VISMA<br>VISMA<br>VISMA<br>VISMA                   | E<br>E<br>Iocacion<br>QQ<br>VISMA<br>VISMA<br>VISMA<br>VISMA<br>VISMA<br>VISMA<br>VISMA<br>VISMA                   | , L y M<br>r el              | G<br>dni(*)<br>9999993<br>92170068<br>53<br>58<br>51<br>50<br>48<br>42<br>42                                                                                                    | Niveles<br>0 - Apru<br>1- Apru<br>2- Apru<br>2099999930<br>20921700688<br>2000000530<br>20000000530<br>20000000510<br>20000000510<br>20000000420 | s de apro<br>ueba el A<br>ieba Jefe<br>ieba Jefe             | J<br>J<br>J<br>J<br>J<br>J<br>J<br>J<br>J<br>J<br>J<br>J<br>J<br>J                                                                                                    | oosibles:<br>on perfil RRHH<br>o RRHH<br>del Jefe + RRHH<br><u>k</u><br><u>numero legajo aprobador</u><br>222<br>180127<br>31337400<br>18369<br>21983337<br>37026984<br>31                                                                                    | niveles_apro<br>1<br>1<br>1<br>1<br>1<br>1<br>1<br>1<br>1<br>1                                         | En el (<br>poner           M           cod_calculo_t           VPA           VPA           VPA           VPA           VPA           VPA           VPA           VPA           VPA           VPA           VPA           VPA           VPA           VPA           VPA           VPA | N         O           fecha_nacim_antigued         14/06/1988           10/12/1967         25/03/1972           21/09/1990         14/07/1984           03/08/1964         06/02/1971           27/11/1992         09/04/1980                                        | ilculo sie                                                                            | Q<br>reporta<br>2000000320<br>20000000320<br>2000000020<br>20000000460                                            | emos    |
|                                                                                                    | 1<br>2<br>3<br>4<br>5<br>6<br>7<br>8<br>9<br>0      | Deberr<br>con los<br>archive<br>archive<br>Test PS<br>Juan<br>Raquel Andre<br>SOY<br>Veronica<br>Mario<br>VERONICA<br>Antonela<br>Sebastian          | B<br>apellido(*)<br>PS<br>Lezcano<br>eSabels<br>PRUEBA<br>Mancini<br>Colombino<br>BARTELLA<br>Her Molins<br>Rodríguez | C<br>correcto<br>mair(*)<br>nairvillalobo<br>j.lezcano@in<br>raquel.sabel<br>nair.villalobo<br>jdosusu@33.<br>mariocolo@g                                                                                                    | D<br>sector<br>QQ<br>VISMA<br>VISMA<br>VISMA<br>VISMA<br>VISMA<br>VISMA<br>VISMA<br>VISMA                   | E<br>Iocacion<br>QQ<br>VISMA<br>VISMA<br>VISMA<br>VISMA<br>VISMA<br>VISMA<br>VISMA<br>VISMA                        | , L y M<br>r el              | G<br>dni(*)<br>9999993<br>92170068<br>53<br>53<br>53<br>53<br>54<br>50<br>48<br>42<br>42<br>47<br>54<br>54<br>55<br>50<br>50<br>50<br>50<br>50<br>55<br>55<br>50<br>50<br>55<br>55<br>55 | Niveles<br>0 - Apru<br>1- Apru<br>2- Apru<br>2099999930<br>20921700688<br>20000000510<br>20000000510<br>20000000500<br>2000000420<br>2000000420  | s de apro<br>ueba el A<br>ieba Jefe<br>ieba Jefe             | bación p<br>ddmin co<br>e + luego<br>e + Jefe o<br>numero_lega<br>999<br>222<br>180127<br>31337400<br>18060<br>18369<br>21983337<br>37026984<br>31                                                                                                    | bosibles:<br>on perfil RRHH<br>b RRHH<br>del Jefe + RRHH<br><u>k</u><br><u>numero legajo_aprobador</u><br><u>222</u><br>180127<br><u>31337400</u><br><u>18369</u><br><u>21983337</u><br><u>37026984</u><br><u>311111</u><br><u>11111</u>                      | niveles_apro<br>1<br>1<br>1<br>1<br>1<br>1<br>1<br>1<br>1<br>1<br>1<br>1<br>1<br>1                     | <u>м</u><br><u>cod_calculo_t</u><br><u>VPA</u><br><u>VPA</u><br><u>VPA</u><br><u>VPA</u><br><u>VPA</u><br><u>VPA</u><br><u>VPA</u><br><u>VPA</u><br><u>VPA</u><br><u>VPA</u>                                                                                                    | N         O           fecha_nacim antigued           14/06/1988           10/12/1967           25/03/1972           21/09/1990           14/07/1984           03/08/1964           06/02/1971           27/11/1992           08/04/1980           01/01/2000         | P<br>ad_cargo<br>VISMA<br>VISMA<br>VISMA<br>VISMA<br>VISMA<br>VISMA<br>VISMA<br>VISMA | Q<br>reporta<br>20000000320<br>20000000320<br>2000000020<br>2000000460<br>2000000460<br>2000000460                | emos    |
|                                                                                                    | 1<br>1<br>2<br>3<br>4<br>5<br>6<br>7<br>8<br>9<br>0 | Deberr<br>con los<br>archivo<br>I A<br>nombre(*)<br>Test PS<br>Juan<br>Raquel Andri<br>Soy<br>Veronica<br>Mario<br>VERONICA<br>Antonela<br>Sebastian | B<br>apellido(*)<br>PS<br>Lezcano<br>eSabels<br>PRUEBA<br>Mancini<br>Colombino<br>BARTELLA<br>Her Molins<br>Rodriguez | C<br>email(*)<br>nairvillalobo<br>j.lezcano@in<br>raquel.sabeli<br>nair.villalobo<br>jdosusu@33.<br>mariocolo@g                                                                                                    | D<br>sector<br>QQ<br>VISMA<br>VISMA<br>VISMA<br>VISMA<br>VISMA<br>VISMA<br>VISMA<br>VISMA<br>VISMA<br>VISMA | E<br>E<br>Iocacion<br>QQ<br>VISMA<br>VISMA<br>VISMA<br>VISMA<br>VISMA<br>VISMA<br>VISMA<br>VISMA<br>VISMA<br>VISMA | , L y M<br>r el              | G<br>dni(*)<br>9999993<br>92170068<br>53<br>53<br>58<br>51<br>50<br>48<br>42<br>42<br>47<br>54<br>42<br>47<br>54<br>39                                                                   | Niveles<br>0 - Apru<br>1- Apru<br>2- Apru<br>2099999930<br>2000000530<br>2000000530<br>2000000530<br>20000000420<br>20000000420<br>20000000420   | s de apro<br>ueba el A<br>ieba Jefe<br>ieba Jefe             | J<br>stantin co<br>stantin co<br>sta | bosibles:<br>on perfil RRHH<br>b RRHH<br>del Jefe + RRHH<br><u>k</u><br><u>numero_legajo_aprobador</u><br><u>222</u><br>180127<br>31337400<br>18869<br><u>18383</u><br><u>21983337</u><br><u>37026984</u><br><u>3111111</u><br><u>141772641</u><br><u>460</u> | L<br>niveles_apro<br>1<br>1<br>1<br>1<br>1<br>1<br>1<br>1<br>1<br>1<br>1<br>1<br>1<br>1<br>1<br>1<br>1 | <u>м</u><br>cod_calculo_<br>vpa<br>vpa<br>vpa<br>vpa<br>vpa<br>vpa<br>vpa<br>vpa<br>vpa<br>vpa                                                                                                    | N         O           fecha_nacim antigued         14/06/1988           10/12/1967         25/03/1972           21/09/1990         14/07/1984           03/08/1964         06/02/1971           27/11/1992         08/04/1980           01/12/000         31/10/1961 | P<br>ad_cargo<br>VISMA<br>VISMA<br>VISMA<br>VISMA<br>VISMA<br>VISMA<br>VISMA<br>VISMA | Q<br>reporta<br>20000000320<br>20000000320<br>2000000020<br>2000000460<br>2000000460<br>2000000450<br>20000000210 | emos    |